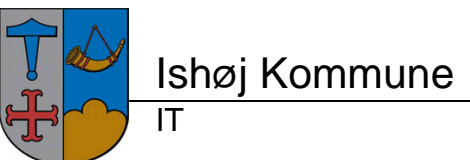

## Import/opsætning af mail (E-post (Exchange) i SBSYS

Klik på fanen "Funktioner"

Klik på "E-post (Exchange)" i dropdown-boksen

| 5YS.NET - Logget in                                                                                                    | id som JNM på Ishøj Drift                                                                                                    | $\sim$                        |        |                                                                                                    |                                                                                                    |                    |                                           |          |   |
|----------------------------------------------------------------------------------------------------|----------------------------------------------------------------------------------------------------|-------------------------------|--------|----------------------------------------------------------------------------------------------------|----------------------------------------------------------------------------------------------------|--------------------|-------------------------------------------|----------|---|
| Vis Funktioner                                                                                                    | Hijaəlp 🛛 🚯 Opret sag 🔹 🏄 Kladde redigeringer 🤞 Kø 😪 Favo                                                                                                    | ritsager - 👩 Senacte - 🔍 Søg: |        |                                                                                                    |                                                                                                    |                    |                                           |          |   |
| Arbejdsbord                                                                                                    | Implementering af NetForvaltning Begravelseshjælp                                                                                                    | Sog Delf                      | forløb |                                                                                                    | <ul> <li>Funktioner</li> </ul>                                                                                                    | Sbs                | ysidag                                    |          | • |
|                                                                                                    |                                                                                                    |                               | ~      |                                                                                                    |                                                                                                    |                    | Dagsorden administratio                   | n F11 🗌  |   |
| <u> </u>                                                                                                    |                                                                                                    |                               |        |                                                                                                    |                                                                                                    | 0                  | Postliste                                 | Shift+F3 |   |
| 🕴 Nyeste erin                                                                                                    | dringer                                                                                                    |                               | ~      | Nyeste sager                                                                                                    | r                                                                                                    |                    | Sagsafklaring                             |          |   |
| Dato                                                                                                    | Navn                                                                                                    |                               |        | Jato                                                                                                    | Litel                                                                                                    | **                 | Sbsys i dag                               | F10      |   |
| 04-09-2013 15:01                                                                                                    | Ring til Pial                                                                                                    |                               | 0      | 2-09-2013 10:58 I                                                                                                    | Implementering af NetForvaltning Begravelseshjælp                                                                                                    | -0                 | Part oprydning                            |          |   |
| 02-09-2013 10:26                                                                                                    | Har vi modtaget en underskreven aftale fra KMD eller Vallensbæk                                                                                                    |                               |        | 2-09-2013 10:16 E                                                                                                    | Ejendoms- og Miladatabasen - aftale om udveksling af dat.<br>Dansk Talamatian - Dansk kolenaattab om alektronisk                                                                                                    | 6                  | Systemvedigebold                          | F12      |   |
| 20-00-2010 10.40                                                                                                    | Sidste frist for besvarelse af undersøgelsen                                                                                                    |                               |        | 0-08-2013 07:42                                                                                                    | Udbetaling Danmark - Dataudveksingsartale om elektronisk                                                                                                    | 12                 | Chabalan and and a                        |          |   |
| 29-08-2013 10:46                                                                                                    |                                                                                                    |                               |        | 0.00.0010.10-00 /                                                                                                    | Attale of Consisten Services on Actual impatur                                                                                                    | 12                 | Skabelon redigening                       | C01+F12  |   |
| 29-08-2013 10:46<br>20-08-2013 13:00                                                                                                    | Klagesag videresendt til fagcenter/driftsted                                                                                                    |                               |        | 3-00-2013 13.22 7                                                                                                    | wide pa concerge services og Acovesignation.                                                                                                    |                    |                                           |          |   |
| 29-08-2013 10:46<br>20-08-2013 13:00<br>20-08-2013 12:58                                                                                 | Klagesag videresendt til fagcenter/driftsted<br>Klagesag videresendt til fagcenter/driftsted                                                                                                    |                               | 2      | 9-08-2013 09:34                                                                                                    | KL og Digitaliseringsstyrelsens spærgeskemaunderengelse                                                                                                    | . 9                | Mini SBSYS                                |          |   |
| 29-08-2013 10:46<br>20-08-2013 13:00<br>20-08-2013 12:58<br>20-08-2013 12:53<br>20-08-2013 12:53                                         | Klagesag videresendt til fagcenter/driftsted<br>Klagesag videresendt til fagcenter/driftsted<br>Klagesag videresendt til fagcenter/driftsted                                                                                                    |                               | 2      | 9-08-2013 09:34 H<br>3-08-2013 12:11 (<br>3-08-2013 12:11 (                                                                | KL og Digitaliseringsstyrelsens spærgeskemaundervagde<br>Oprettelse af digital postkasse til virksom heder med eger ov<br>Oprettelse af digital postkasse til virksom heder med eger ov                                                                                                    |                    | Mini SBSYS<br>E-post (Exchange)           |          |   |
| 29-08-2013 10:46<br>20-08-2013 13:00<br>20-08-2013 12:58<br>20-08-2013 12:53<br>20-08-2013 12:53<br>20-08-2013 12:36<br>20-08-2013 12:34 | Klagesag videresendt til fagcenter/dritted<br>Klagesag videresendt til fagcenter/dritted<br>Klagesag videresendt til fagcenter/dritted<br>Klagesag videresendt til fagcenter/dritted                                                                      |                               | 2222   | 9-08-2013 09:34  <br>3-08-2013 12:11 0<br>3-08-2013 12:07 (<br>1-08-2013 13:26 (                                           | Kus policialiseringsstyrelsens spargeskemaunden<br>Oprettelse af digital postkasse til virksomheder med eget ov<br>Oprettelse af digital postkasse til virksomheder med eget ov<br>Oprettelse af digital postkasse til virksomheder med eget ov<br>Mokohinnsathas til Uldivendinne Informations Portalen (I IIP                            | <i>₽</i>           | Mini SBSYS<br>E-post (Exchange)           |          |   |
| 29-08-2013 10:46<br>20-08-2013 13:00<br>20-08-2013 12:58<br>20-08-2013 12:53<br>20-08-2013 12:36<br>20-08-2013 12:34<br>09-07-2013 10:55 | Klagesag videresendt til fageenter/dritted<br>Klagesag videresendt til fageenter/dritted<br>Klagesag videresendt til fageenter/dritted<br>Klagesag videresendt til fageenter/dritted<br>Klagesag videresendt til fageenter/dritted<br>Dokumeri komskiteet |                               |        | 9-08-2013 09:34  <br>3-08-2013 12:11 (<br>3-08-2013 12:11 (<br>3-08-2013 12:07 (<br>1-08-2013 13:26 (<br>4-07-2013 13:53 1 | Nace paracticite in services og incorrection office<br>(k. og Digitaliseringsstyrelsens sprageskematingsradee –<br>Oprettelse af digital postkasse til virksomheder med eget ov<br>Oprettelse af digital postkasse til virksomheder med eget ov<br>Opkoblingsattale til Udlændinge Informations Portalen (UIP<br>Test af dagsordensystemet | <i>₽</i><br>⊠<br>₹ | Mini SBSYS<br>E-post (Exchange)<br>CBKort |          |   |

| Klik på                               |                                                       |
|---------------------------------------|-------------------------------------------------------|
| 🛠 SBSYS.NET - Logget ind som JNM på   | Ishøj Drift                                           |
| Filer Vis Funktioner Hjælp            | 💊 Opret sag 👻 Kladde redigeringer 🤞 Kø 👷 Favoritsag   |
| Arbejdsbord                           | Implementering af NetForvaltning Begravelseshjælp 🔹 👻 |
| Log ind Log af Stream Ny registrering | 👔 Ny 🛛 🖓 Besvar 🖓 Besvar alle 🔒 Vide                  |
| Jens Erik Nilsson-Møller              | Læst Fra                                              |

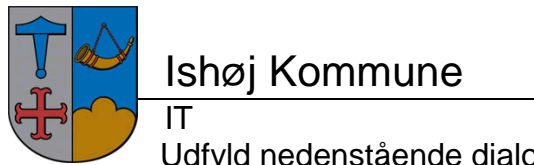

version 1.0

| Exchange Emailkontoregistrering                  |                             |
|--------------------------------------------------|-----------------------------|
| Sessionnavn Jens Erik Nilsson-Møller <           | fulde navn                  |
| Email jnm@ishoj.dk                               | . — mail adresse            |
| Alternativ windows domæne bruger rettigheder     | klik i "Alternativ windows" |
| Brugernavn inm                                   | brugernavn                  |
| Password                                         | citrix – password           |
| Domæne ikdom 🗲                                   | ikdom                       |
| Alternativ servernavn                            |                             |
| Servernavn                                       | -                           |
| f.eks. https://mail.ditmer.dk/EW/S/Exchange.asmx | -                           |
| Annuller OK                                      |                             |

Klik på OK og postkassen bliver importeret i SBSYS

| XSBSYS.NET - Logget ind som JNM på Ishøj Drift                                                                   |   |  |     |   |                        |               |                                                     |                  |  |
|----------------------------------------------------------------------------------------------------|---|--|-----|---|------------------------|---------------|-----------------------------------------------------|------------------|--|
| Filer Vis Funktioner Hjælp 🚯 Opret sag 🛛 📝 Kladde redigeringer 🦪 Kø 😪 Favoritsager 🗸 🛞 Seneste 🗸 🍕 Søg: 📂 📉 📉    |   |  |     |   |                        |               |                                                     |                  |  |
| 🐣 Arbejdsbord Implementering af NetForvaltning 🗸 🔍 Søg 🛛 Delforløb 🔹 🎤 Funktioner 🛛 E-post (Exchange) 🔹          |   |  |     |   |                        |               |                                                     |                  |  |
| Log ind Log af 🔃 Ny registrering 🕴 🛐 Ny l 🕰 Besvar alle 😂 Videresend 🛛 📛 Journeling 🎼 🎽 📔 👘 Vis: Første 50 🔹 🔹 🥥 |   |  |     |   |                        |               |                                                     |                  |  |
| Antal mails: 50 (eller flere)                                                                                    |   |  |     |   |                        |               |                                                     |                  |  |
| 🚊 🦃 Jens Erik Nilsson-Møller 🛛 🔺                                                                                 |   |  | 0   | L | Fra                    | Til           | Emne                                                | Modtaget $ abla$ |  |
|                                                                                                    | ► |  | 0   |   | erhvervsstyrelsen [inf | Jens Erik Nil | Link til Digital Post                               | 04-09-2013       |  |
| 1 - Intrancte Organisation                                                                                       |   |  | 0   |   | Peter Aage Jensen [P   | Jens Erik Nil | SV: telefon                                         | 04-09-2013       |  |
| 🔁 Aktindsigt                                                                                                    |   |  | 0   |   | Britt Ravnsted-Larsen  | Jens Erik Nil | SV: mobiltelefon                                    | 04-09-2013       |  |
|                                                                                                    |   |  | D   |   | Charlotte Førster [chf | Jens Erik Nil | SV: hej du                                          | 04-09-2013       |  |
| BBB                                                                                                    |   |  | 0   |   | Kamilla Dahl [kad@str  | 'Anne-Marie   | Nyhedsbrev Hjælpeportalen - Statistik og evaluering | 03-09-2013       |  |
|                                                                                                    |   |  | l n | V | Henriette Nilsson-Møll | Jens Erik Nil | Fw: VS: Flodhest                                    | 02-09-2013       |  |

HUSK AT ARKIVMAPPER IKKE KAN IMPORTERES TIL SBSYS.

Har du problemer med at opsætte din postkasse, skal du kontakte din SBSYS-Superbruger, som kan hjælpe dig.